## DYNAMICS NAV 2017 CLIENT INSTALLATION GUIDE

**Step 1**: Download the installation zip file here:

https://download.microsoft.com/download/ B/2/7/B273098E-76FD-4E1B-BDE6-35FBD086C8E9/CU%2013%20NAV%202017 %20NA.zip.

The downloaded zip file is CU 13 NAV 2017 NA.zip.

Inside this zip file, there is another zip file: **NAV.10.0.19421.NAV.DVD.zip**, which contains the installation files.

Step 2: Unzip the NAV.10.0.19421.NAV.DVD.zip file and run the setup.exe file inside.

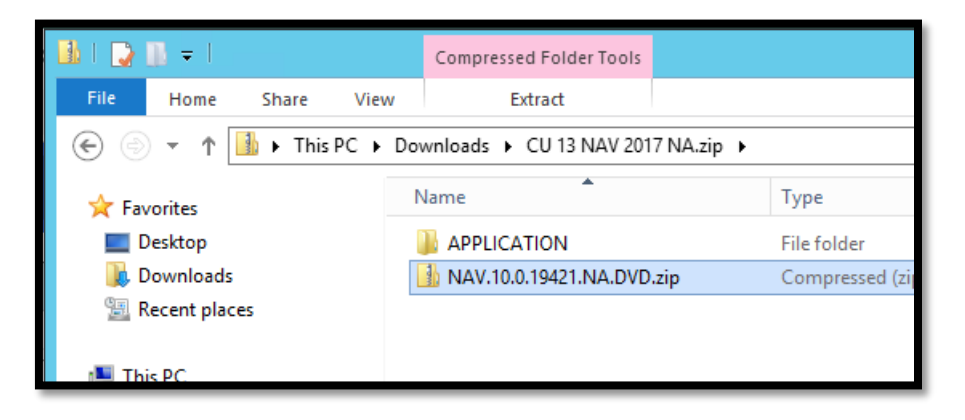

| 👪 I 💽 🐘 :                                  | <del>,</del>                    |             | Compressed Folder Tools                                                                                                    |                                                                                              |
|--------------------------------------------|---------------------------------|-------------|----------------------------------------------------------------------------------------------------|----------------------------------------------------------------------------------------------|
| File H                                     | ome Share                       | View        | Extract                                                                                                    |                                                                                              |
| ڪ 🥏                                        | 🕆 🚹 🕨 Т                         | his PC 🕨 Do | ownloads > NAV.10.0.19421                                                                                                    | NA.DVD.zip 🕨                                                                                 |
| ★ Favorit<br>■ Deskt<br>↓ Dowr<br>₩ Recent | es<br>op<br>Iloads<br>nt places |             | Name<br>TestToolKit<br>UpgradeToolKit<br>WebClient<br>WindowsPowerShellScrip                                                                                                | Type<br>File folder<br>File folder<br>File folder<br>ts File folder                          |
| P This PC                                  | op<br>ments<br>Iloads           |             | <ul> <li>Install-NavComponentComponentComponentComponent</li> <li>NavInstallationTools.psm</li> <li>ReadMe.htm</li> <li>setup.exe</li> <li>WebClientDependencyIn</li> </ul> | onfig.xml XML File<br>1 PSM1 File<br>HTML Document<br>Application<br>staller.exe Application |

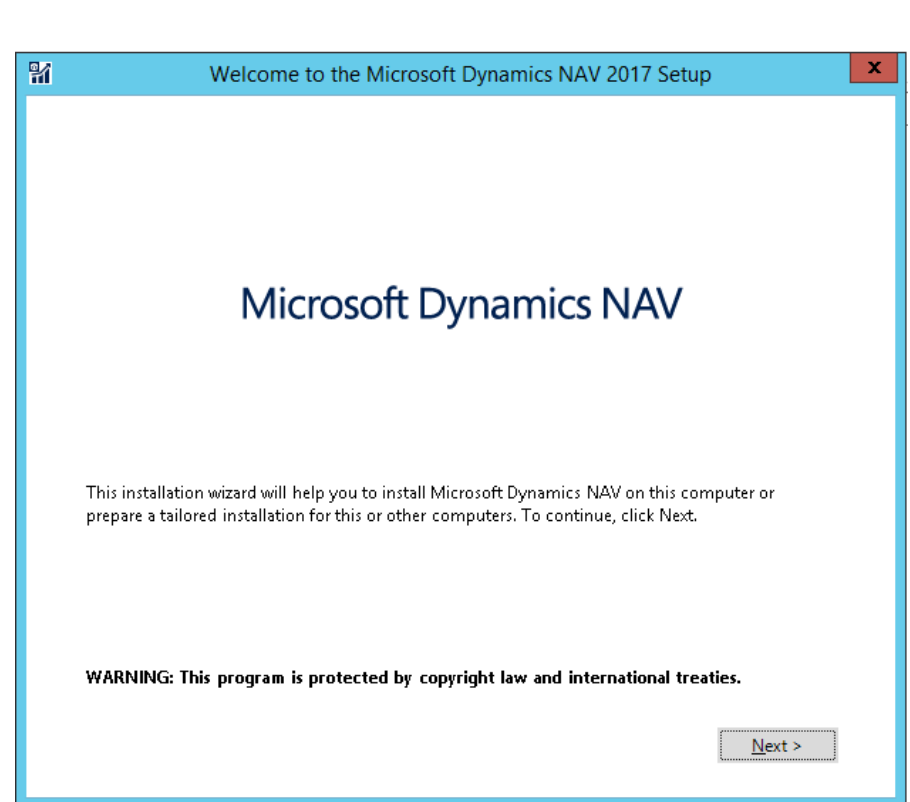

Step 4: Click on I accept button.

| MICROSOF                                                                    | T SOFTWARE LICENSE TERMS                                                                                                    | ^ |
|-----------------------------------------------------------------------------|----------------------------------------------------------------------------------------------------|---|
| MICROSOF                                                                    | T DYNAMICS NAV 2017                                                                                                    |   |
| These licer<br>Corporation                                                  | ise terms ("agreement") are an agreement between you and Microsoft<br>a (or one of its affiliates).                                                                                                    |   |
| This agreen<br>software up<br>new or add<br>not alter yo<br><b>agreemen</b> | ment applies to the software named above and any Microsoft services or<br>pdates (except to the extent such services or updates are accompanied by<br>litional terms, in which case those different terms apply prospectively and d<br>our or Microsoft's rights relating to pre-updated software or services). This<br>at supersedes the license terms embedded in the software. | 0 |
|                                                                             |                                                                                                    | - |

Step 5: Select Choose an installation options option.

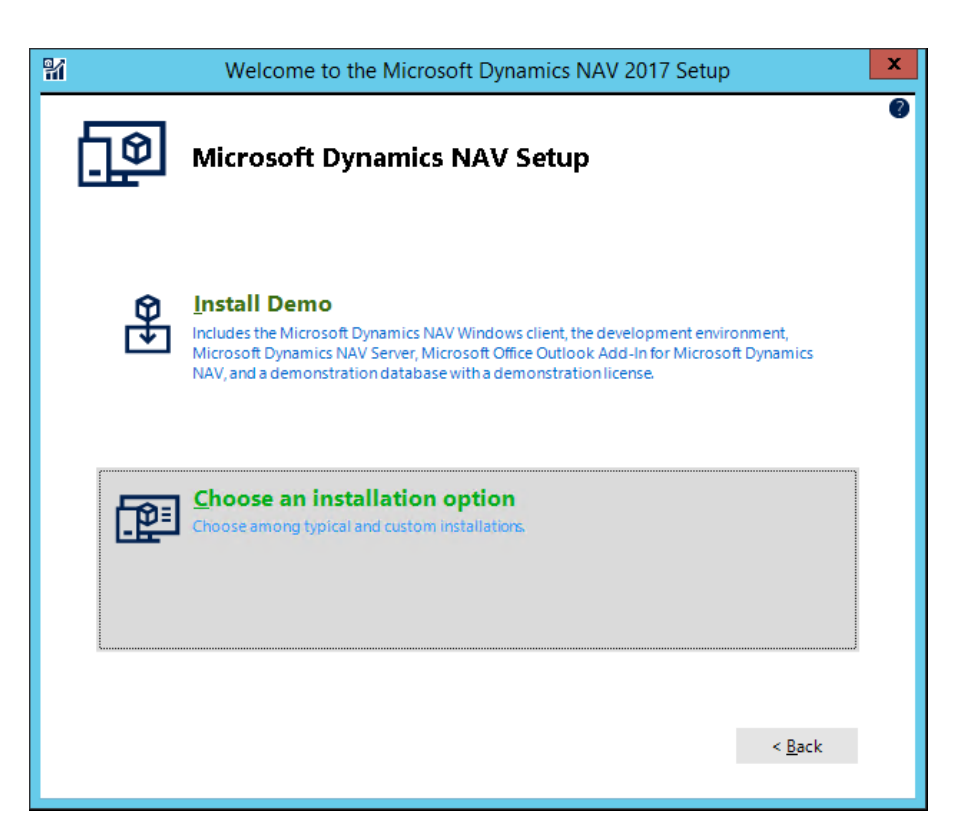

Step 6: Click on Client option.

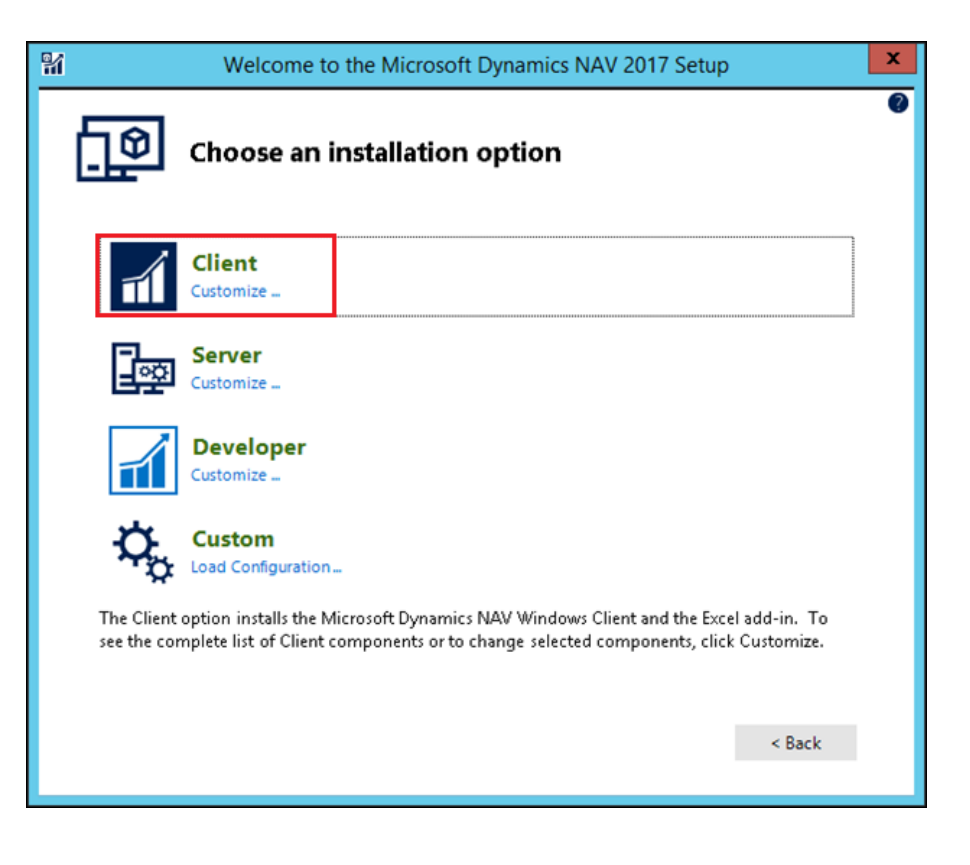

## **Step 7**: Enter the following configurations:

Server section:

- Server Name: cttcs.opendoorerp.com
- Service Name: EASCEN\_NAV2017\_PROD
- Client Services Port: 7046

Client section:

- Credential type: Access Control Service
- DNS Identity: opendoorerp.com
- Access Control Service URI: https://login.windows.net/cttcs.onmicro soft.com/wsfed?wa=wsignin1.0%26wtre alm=https://cttcs.ca/44d2677d-32d0-42c1-a498d76de304ac11%26wreply=http://dynami csnavwinclient/

Help Server section:

- Server: cttcs.nav10help.opendoorerp.com
- **Port**: 49000

Finally, click on **Apply** button.

**Step 8:** Dynamics NAV Client is being installed.

| Destination Folder (x86)                                                               | * C:\Program Files (x86)\Microsoft Dynamics NAV\                                               |
|----------------------------------------------------------------------------------------|------------------------------------------------------------------------------------------------|
| Server ———                                                                             |                                                                                                |
| Server Name                                                                            | * cttcs.opendoorerp.com                                                                        |
| Service Name                                                                           | * EASCEN_NAV2017_PROD                                                                          |
| Client Services Port                                                                   | * 7046                                                                                         |
| Add rule to Firewall                                                                   | * Yes 🗸 🗸                                                                                      |
| Client ———                                                                             |                                                                                                |
| Credential Type                                                                        | * Access Control Service 🗸 🗸                                                                   |
| Credential Type<br>DNS Identity                                                        | * Access Control Service ~<br>opendoorerp.com                                                  |
| Credential Type<br>DNS Identity<br>Access Control Service URI                          | * Access Control Service<br>opendoorerp.com<br>de304ac11%26wreply=http://dynamicsnavwinclient/ |
| Credential Type<br>DNS Identity<br>Access Control Service URI<br>Help Server —         | * Access Control Service<br>opendoorerp.com<br>de304ac11%26wreply=http://dynamicsnavwinclient/ |
| Credential Type<br>DNS Identity<br>Access Control Service URI<br>Help Server<br>Server | * Access Control Service<br>opendoorerp.com<br>de304ac11%26wreply=http://dynamicsnavwinclient/ |

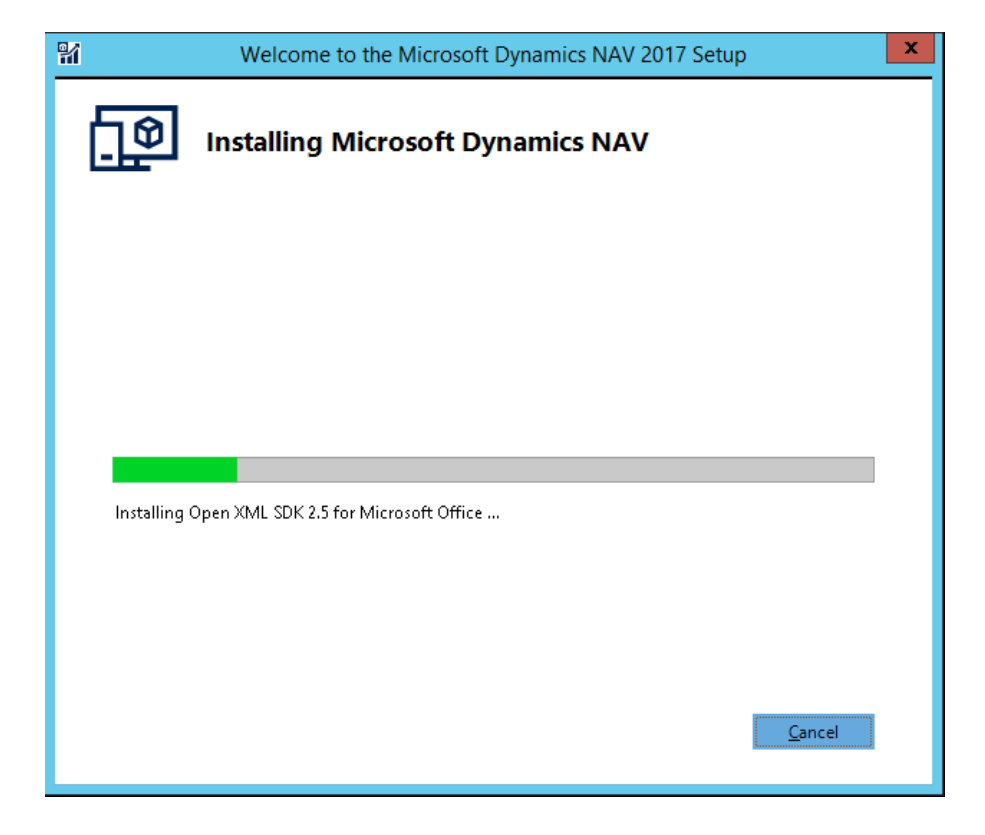

## Step 9: Download the

Serenic.FileAttachment.dll file from

2W

https://cttcs.opendoorerp.com/Serenic.File Attachment.dll link and copy it to

C:\Program Files (x86)\Microsoft Dynamics NAV\100\RoleTailored Client\Add-ins folder. Make sure the file is <u>unblocked</u> in its properties. → WINDOWS (C:) → Program Files (x86) → Microsoft Dynamics NAV → 100 → RoleTailored Client → Add-ins

| Name                       | Date modified      | Туре               | Size  |
|----------------------------|--------------------|--------------------|-------|
| AzureServiceBus            | 11/30/2016 9:50 AM | File folder        |       |
| 퉬 CodeViewer               | 11/30/2016 9:50 AM | File folder        |       |
| ReportsForNAV              | 5/24/2018 2:31 PM  | File folder        |       |
| 퉬 ZetadocsCaptureAddinFull | 9/29/2017 9:27 AM  | File folder        |       |
| 퉬 ZetadocsControlAddin     | 9/29/2017 8:58 AM  | File folder        |       |
| Serenic.FileAttachment.dll | 3/13/2018 8:16 AM  | Application extens | 79 KB |

| Attributes: | Read-only Hidden                                                                            | Advanced   |
|-------------|---------------------------------------------------------------------------------------------|------------|
| Security:   | This file came from another<br>computer and might be blocked<br>help protect this computer. | to Unblock |
|             |                                                                                             |            |

**Step 10:** After the installation is completed, you can find and run Dynamics NAV 2017 application from Start Menu. When being prompt for credentials, use your Office 365 credential (i.e. your email credential) to login.

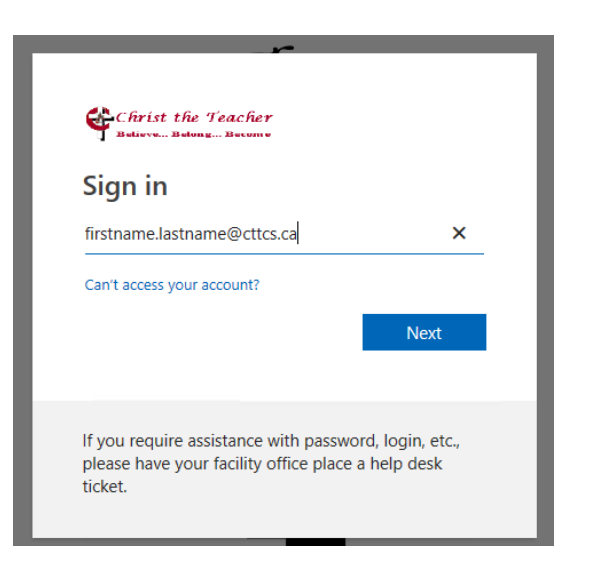

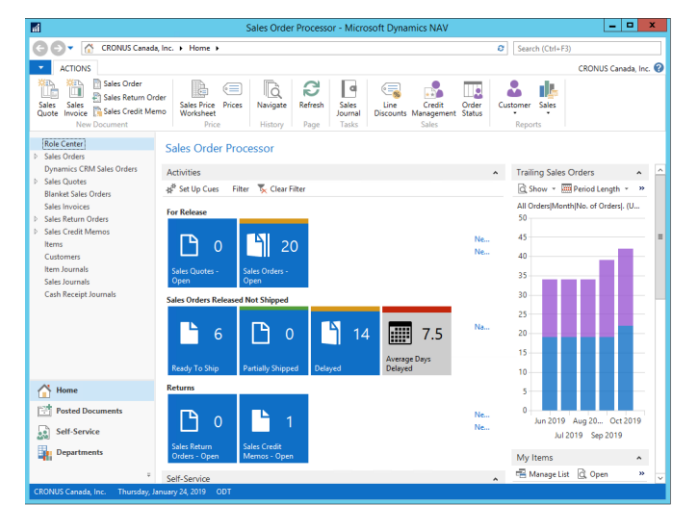